### MSSQL 설치형 한글 환경으로 변경

MSSQL의 기본 언어 환경을 영어 -> 한글로 변경합니다.

### 개요 [필독]

네이버 클라우드 플랫폼에서 MSSQL 설치형 서버를 사용하실 경우, 기본 환경은 영어로 되어 있습니다.

이 가이드에서는 MSSQL의 언어 환경을 한글로 변경하는 방법을 설명합니다.

이 가이드는 크게 2가지이며 다음과 같이 나누어져 있습니다.

① MSSQL 의 System Collation 을 영어-> 한글로 변경하기

② SSMS 를 영어 -> 한글로 변경하기

단 이 가이드에서 설명하고 있는 작업들은 MSSQL 이 재시작 및 OS 재부팅이 되는 등의 문제가 발생하여 서비스에 영향이 발생합니다.

특히 1 번 Collation 변경 작업의 경우 system database 를 변경하게 되어 서비스에 영향없는 시간대에 반드시 DB backup 등을 한 후 진행하시기 바랍니다.

이 가이드에서는 영어를 한글로 변경하는 방법을 설명하고 있으나, 같은 방법으로 타언어(일본어, 중국어 등)로의 변경도 가능합니다.

위험요소가 있는 작업이므로 시작하기 전에 Microsoft 공식 사이트에서 해당 내용에 대하여 검토한 후, 숙지 된 상태에서 작업을 시작하시기 바랍니다.

( https://docs.microsoft.com/en-us/sql/relational-databases/databases/rebuild-system-databases?view=sql-server-2017 )

## Collation 변경 가이드

1) MSSQL 서버 생성이 완료되었으면, ssms (sql server management studio)를 실행합니다. 설치된 DB 버전에 따라 실행 아이콘의 위치가 다릅니다.

① MSSQL 2008R2 (start - Microsoft SQL Server 2008R2 - SQL Server Management Studio 실행)

| 🥖 Internet Explorer                         |                          |
|---------------------------------------------|--------------------------|
| 🚰 Windows Update                            |                          |
| Decessories                                 |                          |
| Administrative Tools                        |                          |
| 퉬 Maintenance                               | Administrator            |
| Microsoft SQL Server 2008                   | Auministrator            |
| Microsoft SQL Server 2008 R2                | Documents                |
| 🚉 Import and Export Data (32-bit)           |                          |
| 🗓 Import and Export Data (64-bit)           | Computer                 |
| 😭 SQL Server Business Intelligence Developm | compater                 |
| SQL Server Management Studio                | Network                  |
| line Analysis Services                      |                          |
| Configuration Tools                         | Control Panel            |
| Documentation and Tutorials                 |                          |
| Integration Services                        | Devices and Printers     |
| Performance Tools                           |                          |
| Microsoft Visual Studio 2008                | Administrative Tools 🔹 🕨 |
| January Startup                             |                          |
| 🕌 Trend Micro OfficeScan Agent              | Help and Support         |
|                                             |                          |
|                                             | Run                      |
| ,                                           |                          |
|                                             | Windows Security         |
| Search programs and files                   | Log off                  |
| 🎦 Start 🛛 🏭 🖉 📋 🧃                           |                          |

② MSSQL 2012 & 2014 & 2016 (Apps - SQL Server Management Studio 실행)

| A | $PPS$ by name $\sim$ |          |                                |                   |                                   |        |                                   |
|---|----------------------|----------|--------------------------------|-------------------|-----------------------------------|--------|-----------------------------------|
| D |                      | Admir    | nistrative Tools               |                   |                                   |        |                                   |
|   | Desktop              | ٩        | Component Services             | $\mathbf{\Sigma}$ | Windows PowerShell (x86)          | B      | Reporting Services Configuratio   |
|   | Documents            |          | Computer Management            |                   | Windows PowerShell ISE            | ×      | Resource Center                   |
| I |                      | <b>B</b> | Defragment and Optimize Drives |                   | Windows PowerShell ISE (x86)      |        | SQL Server Configuration Mana     |
| e | Internet Explorer    | 40       | Event Viewer                   | Micros            | soft SQL Server 2008              | 80     | SQL Server Data Tools             |
| Р |                      | R        | iSCSI Initiator                |                   | SQL Server Installation Center (6 | ?      | SQL Server Documentation          |
|   | Pictures             |          | Local Security Policy          | Micros            | soft SQL Server 2012              | Î      | SQL Server Error and Usage Rep    |
|   |                      | <u></u>  | Microsoft Azure Services       | 6                 | Community Projects & Samples      |        | SQL Server Installation Center (6 |
|   |                      |          | ODBC Data Sources (32-bit)     |                   | Data Profile Viewer               |        | SQL Server Management Studio      |
|   |                      |          | ODBC Data Sources (64-bit)     |                   | Data Quality Client               | ×.     | SQL Server Profiler               |
|   |                      |          | Performance Monitor            |                   | Data Quality Server Installer     | Micros | soft Visual Studio 2010           |
|   |                      |          | Resource Monitor               | 1                 | Database Engine Tuning Advisor    | 0      | Microsoft Visual Studio 2010      |
|   |                      |          | Security Configuration Witzard | <b>_</b> Ɣ        | Deployment Wizerd                 |        |                                   |

③ MSSQL 2017 (start - Microsoft SQL Server Management Studio 17 - Microsoft SQL Server Management Studio 실행)

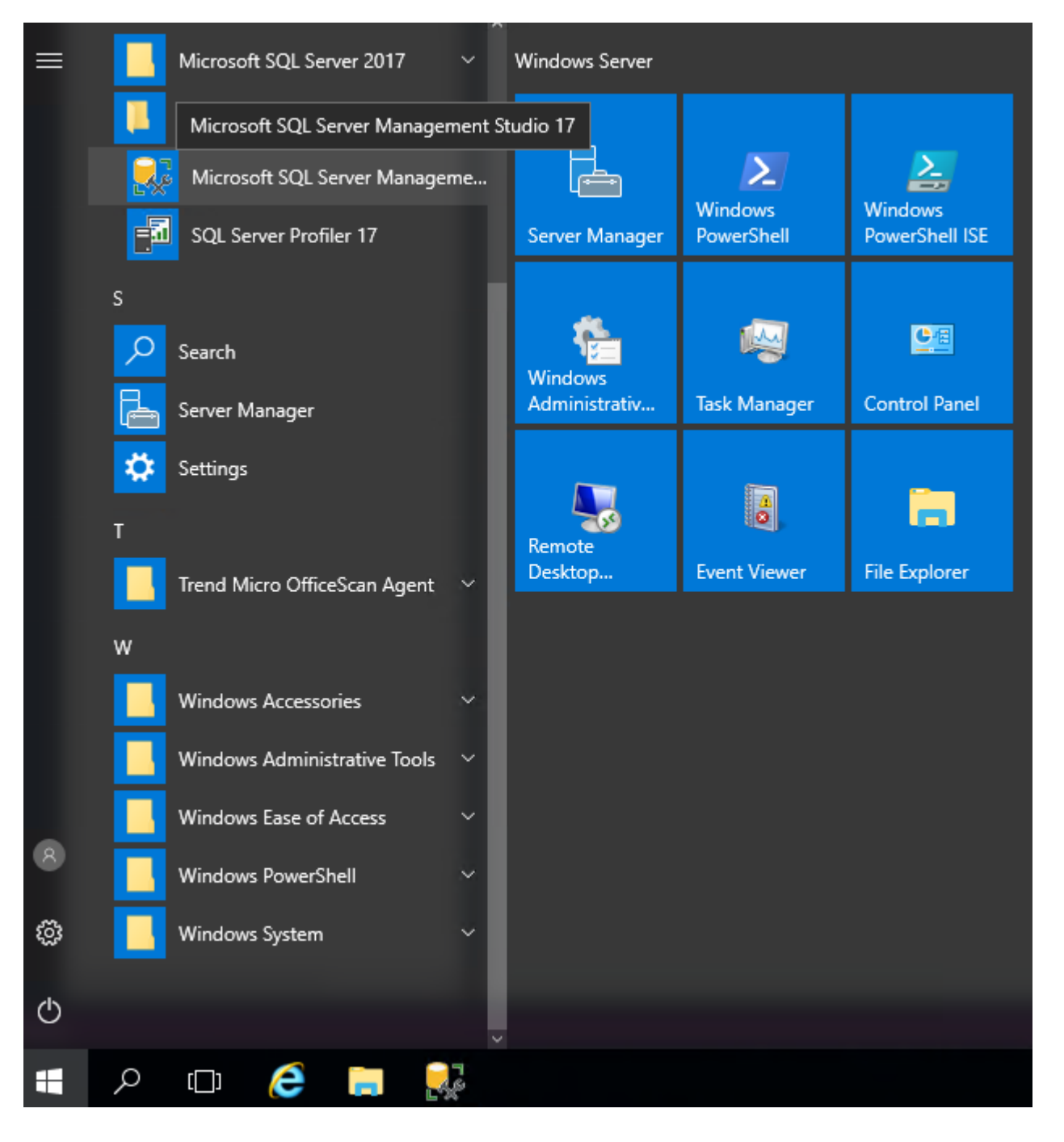

2) ssms 에서 sa 계정의 비번을 적당하게 설정합니다.

|                 | SQL Server             |   |  |  |
|-----------------|------------------------|---|--|--|
| Server type:    | Database Engine        | ~ |  |  |
| Server name:    | LDH2016                |   |  |  |
| Authentication: | Windows Authentication |   |  |  |
| User name:      | LDH2016'\Administrator |   |  |  |
| Password:       |                        |   |  |  |
|                 | Remember password      |   |  |  |

① ssms 로 설치된 SQL Server 에 접속

| Object Explorer    | <b>-</b> ₽ ×             | Maintenance | ePlan [Design]* → ×          |  |  |  |  |
|--------------------|--------------------------|-------------|------------------------------|--|--|--|--|
| Connect 👻 🍟 🎽      | ▼ 🕹 🔸                    | 钻 Add Subp  | olan 🥳 🔀   🧾 📖   💆 Manage Co |  |  |  |  |
| 😑 🐻 LDH2017 (SQL S | erver 14.0.1000.169 - LE | Name        | MaintenancePlan              |  |  |  |  |
| 🕀 📁 Databases      |                          | Description |                              |  |  |  |  |
| 🖃 📕 Security       |                          | Description |                              |  |  |  |  |
| 🖃 🚞 Logins         |                          | Subplan     |                              |  |  |  |  |
| ₩ ##M              | S_PolicyEventProcessin   | Subplan 1   |                              |  |  |  |  |
| ₩ ##M              | S_Policy I sqlExecutionL |             |                              |  |  |  |  |
|                    |                          |             |                              |  |  |  |  |
|                    |                          |             |                              |  |  |  |  |
|                    | ERVICE\SOLSERVERAGE      |             |                              |  |  |  |  |
| S NT S             | ERVICE\SOLTELEMETR)      |             |                              |  |  |  |  |
| NT S               | ERVICE\SOLWriter         |             |                              |  |  |  |  |
| 🚨 NT S             | ERVICE\Winmgmt           |             |                              |  |  |  |  |
| Sa Sa              |                          | L           |                              |  |  |  |  |
| 🕀 🛑 Serv           | New Login                |             |                              |  |  |  |  |
| 🕀 📕 Cree           | Script Login as          |             |                              |  |  |  |  |
| 🕀 🛑 Cry            | Dellater                 | -           |                              |  |  |  |  |
| 🕀 🛑 Aud            | Policies •               |             |                              |  |  |  |  |
| 🕀 🛑 Serv           | Facets                   |             |                              |  |  |  |  |
| 🕀 📕 Server C       | Start PowerShell         |             |                              |  |  |  |  |
| Replicat           | <b>D</b>                 | -           |                              |  |  |  |  |
|                    | Keports •                | _           |                              |  |  |  |  |
|                    | Rename                   |             |                              |  |  |  |  |
| Integrat           | Delete                   |             |                              |  |  |  |  |
| 田 易 SQL Ser        | Defect                   | -           |                              |  |  |  |  |
| + 🗹 XEvent         | Kefresh                  |             |                              |  |  |  |  |
|                    | Properties               |             |                              |  |  |  |  |
|                    |                          |             |                              |  |  |  |  |
|                    |                          |             |                              |  |  |  |  |
|                    |                          |             |                              |  |  |  |  |

| Login Properties - sa                                                  |                                                                       |                   |          | _  |        | ×   |
|------------------------------------------------------------------------|-----------------------------------------------------------------------|-------------------|----------|----|--------|-----|
| Select a page                                                          | 🖵 Script 🔻 🕜 Help                                                     |                   |          |    |        |     |
| <ul> <li>Server Roles</li> <li>User Mapping</li> <li>Status</li> </ul> | Login name:                                                           | Sa                |          |    | Search | 1   |
|                                                                        | <ul> <li>SQL Server authentication</li> <li>Password:</li> </ul>      | •••••             |          |    |        |     |
|                                                                        | Confirm password:                                                     | •••••             |          |    |        |     |
|                                                                        | Old password:     Enforce password policy     Enforce password expira | tion              |          |    |        |     |
| Connection                                                             | Mapped to certificate                                                 |                   |          |    |        |     |
| Server:<br>LDH2017                                                     | Mapped to asymmetric key                                              |                   |          | ~  | Add    |     |
| Connection:<br>LDH2017\Administrator                                   | Mapped Credentials                                                    | Credential        | Provider |    |        |     |
| Progress                                                               |                                                                       |                   |          |    | Remo   | ve  |
| Ready                                                                  | Default database:<br>Default language:                                | master<br>English |          | ~  |        |     |
|                                                                        |                                                                       |                   |          | ОК | Cano   | cel |

③ sa 계정의 password 를 변경합니다.

| E.                                   | Login Properties - sa                                 | _ <b>D</b> X |
|--------------------------------------|-------------------------------------------------------|--------------|
| Select a page                        | Script 👻 💽 Help                                       |              |
| Status                               | Settings<br>Permission to connect to database engine: |              |
|                                      | ⊖ Deny                                                |              |
|                                      | © Enabled                                             |              |
|                                      | Status                                                |              |
|                                      | SQL Server authentication:                            |              |
| Connection                           |                                                       |              |
| Server:<br>LDH2016                   |                                                       |              |
| Connection:<br>LDH2016\Administrator |                                                       |              |
| View connection properties           |                                                       |              |
| Progress                             |                                                       |              |
| Ready                                |                                                       |              |
|                                      | ОК                                                    | Cancel       |

#### ④ sa 계정에 대해서 Login - Enable 로 변경합니다.

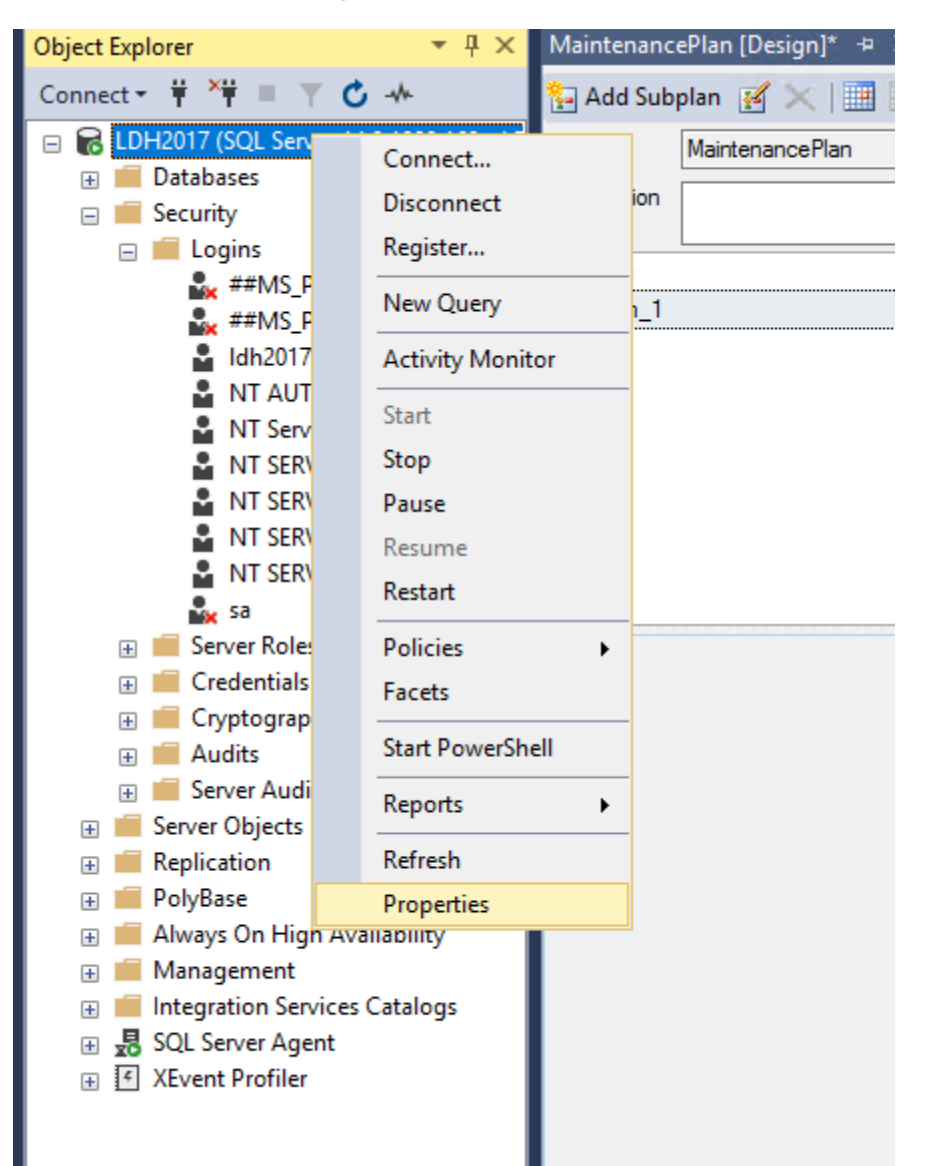

⑤ 현재 system collation 확인 목적으로 인스턴스에서 properties 선택합니다.

ION |

| Server Properties - LDH2017                                                                       | 7                                                                                                    | - 🗆 ×                                                                                                    |
|---------------------------------------------------------------------------------------------------|----------------------------------------------------------------------------------------------------|----------------------------------------------------------------------------------------------------|
| Select a page                                                                                     | 🖵 Script 🔻 😯 Help                                                                                                    |                                                                                                    |
| General     Memory     Processors     Security                                                    |                                                                                                    |                                                                                                    |
| <ul> <li>Connections</li> <li>Database Settings</li> <li>Advanced</li> <li>Permissions</li> </ul> | Name         Product         Operating System         Platform         Version         Language         Memory         Processors         Root Directory         Server Collation         Is Clustered | LDH2017<br>Microsoft SQL Server Standard (64-bit)<br>Windows Server 2016 Standard (10.0)<br>Windows<br>14.0.1000.169<br>English (United States)<br>4088 MB<br>2<br>C:\Program Files\Microsoft SQL Server\MSSQL14<br>SQL_Latin1_General_CP1_CL_AS<br>False |
|                                                                                                   | Is HADR Enabled<br>Is XTP Supported                                                                                                    | False<br>True                                                                                                    |
| Connection<br>Server:<br>LDH2017                                                                  |                                                                                                    |                                                                                                    |
| Connection:<br>LDH2017\Administrator                                                              |                                                                                                    |                                                                                                    |
| <b>v₩</b> <u>View connection properties</u>                                                       | Server Collation<br>Server collation.                                                                                                    | and sattings may affect the performance, sequity, and availability                                                                                                    |
| Progress<br>Ready                                                                                 | Changes to server properties a<br>of this SQL Server instance. E<br>documentation.                                                                                                    | and securings may affect the performance, security, and availability<br>Sefore making any such changes, consult the product                                                                                                    |
|                                                                                                   |                                                                                                    | OK Cancel                                                                                                    |

⑥ 영어권인 Latin1으로 설정되어 있습니다.

3) cmd 를 실행하여, MSSQL setup bootstrap 폴더로 이동합니다.

| 🖅 Run | • ×                                                                                                   |
|-------|----------------------------------------------------------------------------------------------------|
|       | Type the name of a program, folder, document, or Internet resource, and Windows will open it for you. |
| Open: | cmd 🗸                                                                                                 |
|       | This task will be created with administrative privileges.                                             |
|       |                                                                                                    |
|       | OK Cancel Browse                                                                                      |
| auy   |                                                                                                    |

실행된 CMD 창에서 각 MSSQL 버전에 맞게, 아래 내용을 입력합니다.

#### ① MSSQL 2008R2

cd C:\Program Files\Microsoft SQL Server\100\Setup Bootstrap\SQLServer2008R2 (2) MSSQL 2012

cd C:\Program Files\Microsoft SQL Server\110\Setup Bootstrap\SQLServer2012 ③ MSSQL 2014

cd C:\Program Files\Microsoft SQL Server\120\Setup Bootstrap\SQLServer2014 ④ MSSQL 2016

cd C:\Program Files\Microsoft SQL Server\130\Setup Bootstrap\SQLServer2016 (5) MSSQL 2017

cd C:\Program Files\Microsoft SQL Server\140\Setup Bootstrap\SQL2017 4) CMD 창에서 위에서 변경한 sa 계정의 패스워드를 참고하여 collation 변경 command 실행합니다.

Setup /QUIET /ACTION=REBUILDDATABASE /INSTANCENAME=MSSQLSERVER /SQLSYSADMINACCOUNTS=administrator /SAPWD=password /SQLCOLLATION=Korean\_Wansung\_CI\_AS

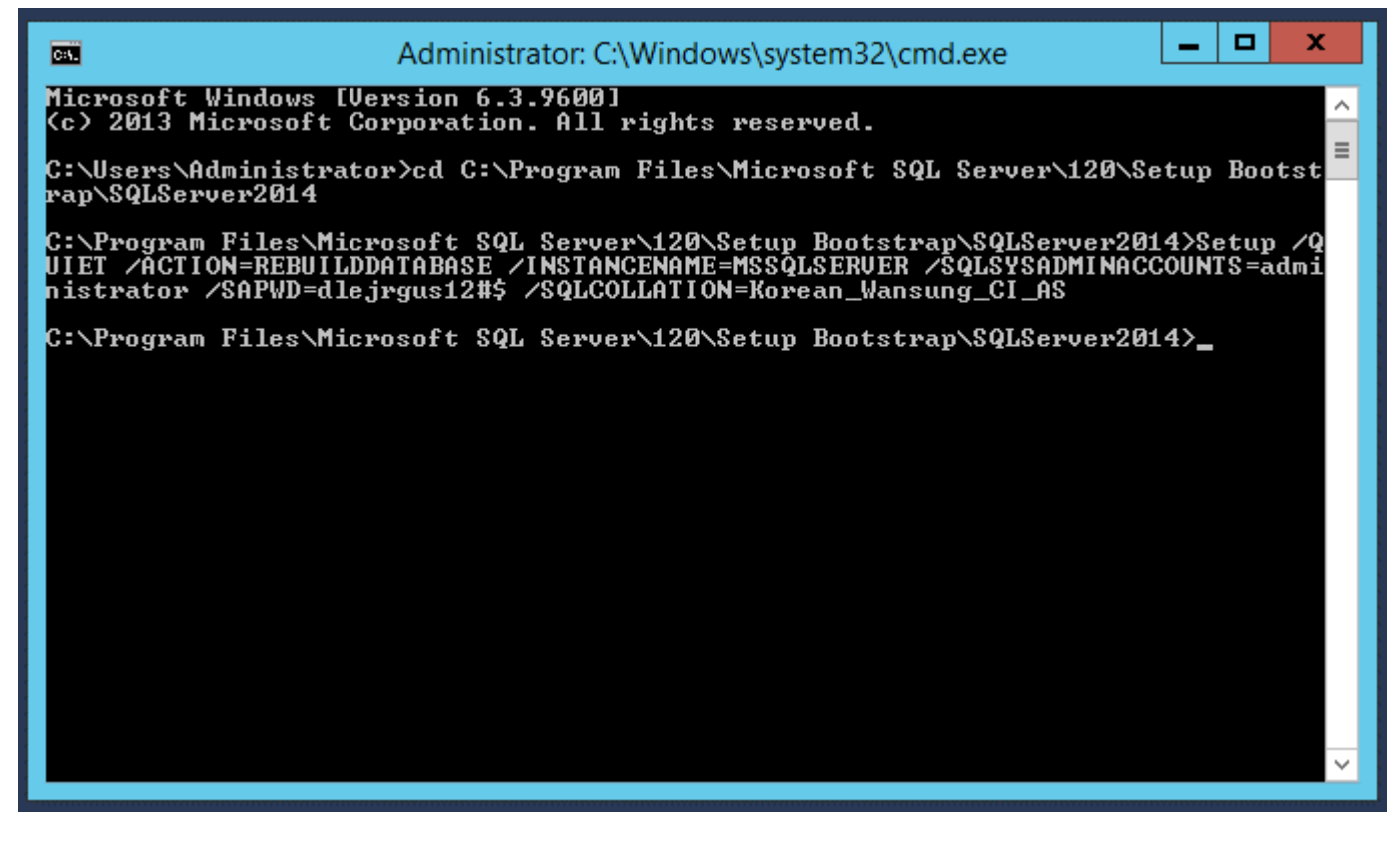

① cmd 창에서 Collation 변경 명령을 실행합니다.

| Server Properties - LDH2017                    |                                                                  | – 🗆 X                                                                                                    |
|------------------------------------------------|------------------------------------------------------------------|----------------------------------------------------------------------------------------------------|
| Select a page                                  | 🖵 Script 🔻 😮 Help                                                |                                                                                                    |
| General     Memory     Processors     Security | 8≣ ≵↓ 🖾                                                          |                                                                                                    |
| 🔑 Connections                                  | Name                                                             | LDH2017                                                                                                    |
| 🔑 Database Settings                            | Product                                                          | Microsoft SQL Server Standard (64-bit)                                                                                    |
| 🔎 Advanced                                     | Operating System                                                 | Windows Server 2016 Standard (10.0)                                                                                       |
| 🔑 Permissions                                  | Platform                                                         | Windows                                                                                                    |
|                                                | Version                                                          | 14.0.1000.169                                                                                                    |
|                                                | Language                                                         | English (United States)                                                                                                   |
|                                                | Memory                                                           | 4088 MB                                                                                                    |
|                                                | Processors                                                       | 2                                                                                                    |
|                                                | Root Directory                                                   | C:\Program Files\Microsoft SQL Server\MSSQL14                                                                             |
|                                                | Server Collation                                                 | Korean_Wansung_CI_AS                                                                                                    |
|                                                | Is Clustered                                                     | False                                                                                                    |
|                                                | Is HADR Enabled                                                  | False                                                                                                    |
|                                                | Is XTP Supported                                                 | True                                                                                                    |
| Connection                                     |                                                                  |                                                                                                    |
| LDH2017                                        |                                                                  |                                                                                                    |
| Connection:<br>LDH2017\Administrator           |                                                                  |                                                                                                    |
| <b>v</b> ₩ <u>View connection properties</u>   | Server Collation<br>Server collation.                            |                                                                                                    |
| Progress                                       | Changes to server properties a<br>of this SQL Server instance. B | and settings may affect the performance, security, and availability<br>efore making any such changes, consult the product |
| Ready                                          | documentation.                                                   |                                                                                                    |
|                                                |                                                                  | OK Cancel                                                                                                    |

② 인스턴스의 Collation 이 한글로 변경되어 있습니다.

# 한국어 버전의 SSMS 설치하기

생성된 MSSQL 서버에서 제어판에서 시스템 locale 및 언어 설정을 한국 및 한글로 변경해야 합니다. 변경하지 않으면 한글판 SSMS 설치가 되지 않습니다.

1) MSSQL 2008R2 의 경우

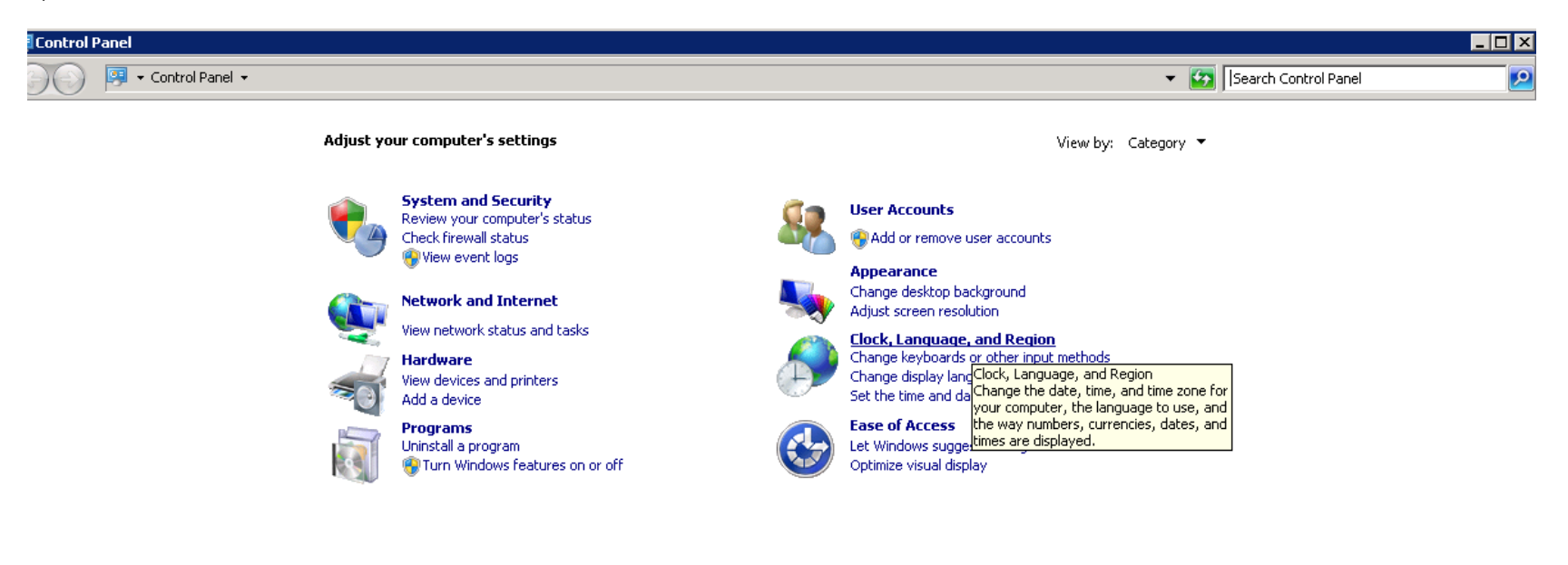

① 제어판에서 Clock, Language and Region 을 실행합니다.

| ts  |                                                                                                    |                                                                                                    |        |                                         |                                   |            |                          |                         |            |                                        |
|-----|----------------------------------------------------------------------------------------------------|----------------------------------------------------------------------------------------------------|--------|-----------------------------------------|-----------------------------------|------------|--------------------------|-------------------------|------------|----------------------------------------|
| l   | 🦻 Region                                                                                                    | and Lang                                                                                                    | juage  |                                         |                                   |            |                          |                         | >          | <                                      |
| ıс. | Formats                                                                                                    | Location                                                                                                    | Kevboa | ards and La                             | nguages                           | Administra | ative                    |                         |            | gion                                   |
|     |                                                                                                    |                                                                                                    | 1      |                                         |                                   | 1          |                          |                         |            |                                        |
| 4C  | Formats<br>Some s<br>for a pa<br>and we<br>Current<br>United<br>Iceland<br>India<br>Indone<br>Iran<br>Iraq<br>Ireland<br>Israel<br>Italy<br>Jamaic<br>Jan Ma<br>Japan<br>Jarvis I<br>Jersey<br>Johnst<br>Jordan<br>Kazakh<br>Kenya<br>Kingm<br>Kiribat | Location<br>oftware, in<br>articular lo<br>ather.<br>t location:<br>l States<br>d<br>staes<br>d<br>staes<br>staes<br>staestaes<br>staes<br>staes<br>staes<br>staes<br>staest | Keyboo | ards and Lar<br>g Windows<br>Some servi | nguages<br>s, may pr<br>ices prov | Administra | ative  <br>with addition | onal conte<br>such as n | ent<br>ews | jion<br>Tim<br>e and<br>r uni<br>e dat |
|     | Laos                                                                                                    | John                                                                                                    |        |                                         |                                   |            |                          |                         |            |                                        |
|     | Latvia                                                                                                    |                                                                                                    |        |                                         |                                   |            |                          |                         |            |                                        |
|     | Lebano                                                                                                    | on                                                                                                    |        |                                         |                                   |            |                          |                         |            |                                        |
|     | Lesoth                                                                                                    | 0                                                                                                    |        |                                         |                                   |            |                          |                         |            |                                        |
|     | Liberia                                                                                                    |                                                                                                    |        |                                         |                                   |            |                          |                         |            |                                        |
|     | Libya                                                                                                    |                                                                                                    |        |                                         |                                   |            |                          |                         |            |                                        |
|     | Liechte                                                                                                    | enstein<br>nia                                                                                                    |        |                                         |                                   |            |                          |                         | -          |                                        |
|     | Lithual                                                                                                    | nia                                                                                                    |        |                                         |                                   |            |                          |                         | <u> </u>   |                                        |
|     |                                                                                                    |                                                                                                    |        |                                         |                                   |            |                          |                         |            |                                        |

② Location 을 한국으로 변경합니다.

| 🕏 Region and Language                                                     |                                |                                | ×     |  |  |  |  |  |
|---------------------------------------------------------------------------|--------------------------------|--------------------------------|-------|--|--|--|--|--|
| Formats Location Keyboards and Languages Administrative                   |                                |                                |       |  |  |  |  |  |
| ←Keyboards and other input language<br>To change your keyboard or input l | anguage click                  | Change keyboa<br>Change keyboa | rds.  |  |  |  |  |  |
| How do I change the keyboard layout for the Welcome screen?               |                                |                                |       |  |  |  |  |  |
| Display language                                                          |                                |                                |       |  |  |  |  |  |
| Install or uninstall languages that V where supported recognize speech    | Vindows can u<br>and handwriti | se to display tex<br>ing.      | tand  |  |  |  |  |  |
|                                                                           | 🈌 Instal                       | l/uninstall langu              | iages |  |  |  |  |  |
| Choose a display language:                                                |                                |                                |       |  |  |  |  |  |
| 한국어 🔽                                                                     |                                |                                |       |  |  |  |  |  |
|                                                                           |                                |                                |       |  |  |  |  |  |
|                                                                           |                                |                                |       |  |  |  |  |  |
|                                                                           |                                |                                |       |  |  |  |  |  |
|                                                                           |                                |                                |       |  |  |  |  |  |
|                                                                           |                                |                                |       |  |  |  |  |  |
| How can I install additional language                                     | <u>s?</u>                      |                                |       |  |  |  |  |  |
|                                                                           | ОК                             | Cancel                         | Apply |  |  |  |  |  |

| -<br><sup>클리스 17.9.1</sup><br>Microsoft SQL Server Management<br>Studio                                                                                                    |
|----------------------------------------------------------------------------------------------------|
| 환영합니다. 시작하려면 "설치"를 클릭하세요.                                                                                                    |
|                                                                                                    |
|                                                                                                    |
| "설치" 단추를 클릭하면 <u>사용 조건</u> 및 <u>개인정보처리방침</u> 에 동의하는 것입니다.                                                                                                    |
| SQL Server Management Studio에서는 제품 개선에 도움이 되도록 설치 환경에 대한 정보는 물론, 기타 사<br>용 현황 및 성능 데이터도 Microsoft에 전송합니다. 데이터 처리 및 개인 정보 관리 방법에 대해 자세히 알아<br>보고 설치 후 이러한 정보를 수집하는 기능의 설정을 해제하려면 <u>설명서</u> 을(를) 참조하세요. |
| 설치 닫기                                                                                                    |

④ Microsoft 공식 사이트에서 SSMS 한글판을 다운로드해 설치합니다.

2) MSSQL 2012 이상의 경우

| \$                                                                                            |                                                                                                    | Language                                                         | _ <b>D</b> × |  |  |
|-----------------------------------------------------------------------------------------------|----------------------------------------------------------------------------------------------------|------------------------------------------------------------------|--------------|--|--|
| 🕞 💿 🝷 🕆 💱 🕨 Control Panel 🕨 Clock, Language, and Region 🕨 Language 🔹 🖉 Search Control Panel 🖉 |                                                                                                    |                                                                  |              |  |  |
| Control Panel Home                                                                            | Change your lang                                                                                                    | uage preferences                                                 |              |  |  |
| Advanced settings                                                                             | Add languages you want to use to this list. The language at the top of your list is your primary language (the one you want to see and use most often). |                                                                  |              |  |  |
| Change date, time, or number<br>formats                                                       | Add a language Remove Move up Move down                                                                                                    |                                                                  |              |  |  |
|                                                                                               | 한국어                                                                                                    | Input method: Microsoft IME<br>Date, time, and number formatting | Options      |  |  |
|                                                                                               | English (United<br>States)                                                                                                    | Windows display language: Enabled<br>Keyboard layout: US         | Options      |  |  |
|                                                                                               |                                                                                                    |                                                                  |              |  |  |

① 제어판의 Clock, Language and Region 에서 한국어의 우선 순위를 높게 설정합니다.

| 8                                                        | Region                                                                                                    | x |
|----------------------------------------------------------|----------------------------------------------------------------------------------------------------|---|
| Formats Location                                         | Administrative                                                                                                    |   |
| Some software, ir<br>for a particular lo<br>and weather. | ncluding Windows, may provide you with additional content<br>cation. Some services provide local information such as news |   |
| Home location:                                           |                                                                                                    |   |
| Korea                                                    | ~                                                                                                    |   |
|                                                          |                                                                                                    |   |
|                                                          |                                                                                                    |   |
|                                                          |                                                                                                    |   |
|                                                          |                                                                                                    |   |
|                                                          |                                                                                                    |   |
|                                                          |                                                                                                    |   |
|                                                          |                                                                                                    |   |
|                                                          |                                                                                                    |   |
|                                                          |                                                                                                    |   |
|                                                          |                                                                                                    |   |
|                                                          |                                                                                                    |   |
|                                                          | OK Cancel Appl                                                                                                    | у |

② Location 을 한국으로 변경합니다.

| The settings for the current user, welcome screen (system accounts) and new<br>user accounts are displayed below. |  |
|----------------------------------------------------------------------------------------------------|--|
| Current user                                                                                                    |  |
| Display language: 한국어                                                                                             |  |
| Input language: English (United States) - US                                                                      |  |
| Format: Korean (Korea)                                                                                            |  |
| Location: Korea                                                                                                   |  |
| Welcome screen                                                                                                    |  |
| Display language: 한국어                                                                                             |  |
| Input language: English (United States) - US                                                                      |  |
| Format: Korean (Korea)                                                                                            |  |
| Location: Korea                                                                                                   |  |
| New user accounts                                                                                                 |  |
| Display language: 한국어                                                                                             |  |
| Input language: English (United States) - US                                                                      |  |
| Format: Korean (Korea)                                                                                            |  |
| Location: Korea                                                                                                   |  |
|                                                                                                    |  |
|                                                                                                    |  |
| Convivour current settings to:                                                                                    |  |
| Welcome screen and system accounts                                                                                |  |
|                                                                                                    |  |
|                                                                                                    |  |
|                                                                                                    |  |
|                                                                                                    |  |
| OK Cancel                                                                                                    |  |
|                                                                                                    |  |

| Kemove Move                                      | Up Move down                                                                                    | _      |
|--------------------------------------------------|-------------------------------------------------------------------------------------------------|--------|
| 8                                                | Download and Install Updates                                                                    | ×      |
| 🚯 The                                            | updates are being downloaded and installed                                                      |        |
| Installation sta                                 | tus:                                                                                            |        |
| Downloading<br>(update 1 of<br>Initializing inst | Korean Language Pack - Windows Server 2012 R2 - (KB3012997) [ko-KR_LP]<br>1) done!<br>tallation | ~      |
| Installing:                                      |                                                                                                 |        |
|                                                  |                                                                                                 |        |
|                                                  |                                                                                                 |        |
|                                                  | C                                                                                               | Cancel |

④ 버전에 따라서 Windows OS 한글팩을 설치해야 할 수도 있습니다.

참고로 Microsoft에서 공식 제공하고 있는 SSMS는 MSSQL Engine 과는 별도의 GUI 기반의 관리 툴입니다. Microsoft 공식 웹사이트에서 한글 버전의 SSMS를 무료로 다운로드해 사용할 수 있으며 MSSQL 버전과 상관없이 최신 버전의 SSMS를 다운로드해 사용하시면 됩니다.

단 MSSQL 2017 의 경우 SSMS 18 버전에서만 한글이 호환됩니다.

(<u>https://docs.microsoft.com/ko-kr/sql/ssms/download-sql-server-management-studio-ssms?view=sql-server-2017</u>) 감사합니다.